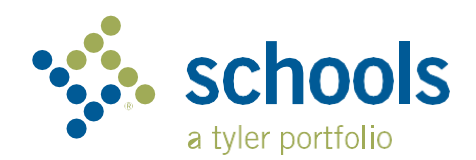

## My Ride K-12

## የወላጅ ተጠቃሚ መመሪያ

## የMy Ride K-12 የሚባለዉን ድረገጽን እንዴት ማግኘት እንደሚቻል

- 1. የChrome መፈለጊያን በመጠቀም ወደ myridek12.tylerapp.com. ይሂዱ
- 2. የተመዘገበ ኢሜል ከሌለዎት ይመዝገቡ (Sign up) የሚለውን ይጫኑ
- 3. ለመመዝንብ የኢሜል አድራሻዎን፣ ፓስዎርዶትን እና ስምዎን ያስገቡ።
- 4. ከተመዘገቡ በኋላ የማረጋገጫ ኢሜይል ይደርስዎታል. በMy Ride K-12 ድረገጽ በኩል መመዝገብዎን ለማረጋገጥ በኢሜልዎ ውስጥ ያለውን ልንክ ይክፈቱ ።
- 5. ሲጠየቁ፣ ልጅዎ የሚማርበትን የትምህርት ቤት ዲስትሪክት ስም ይፈልጉ። እርዳታ ከፈለጉ፣ እባክዎን የትምህርት ቤቱን ድስትርክት ያነጋግሩ።
- 6. ተማሪዎን ለማግኘት በዲስትሪክትዎ የሚፈልገውን ልዩ መረጃ ያስገቡ። ተጨማሪ ተማሪዎችን ለመጨመር ይህን እርምጃ ይድገሙት። እርዳታ ከፈለጉ፣ እባክዎን የትምህርት ቤቱን ድስትርክት ያነጋግሩ።
- 7. አንዴ ተማሪዎን ከንኙ በኋላ ሁሉንም ተዛማጅ የመጓጓዣ መረጃዎችን ለማየት የተማሪውን ፕሮፋይል ይከፈቱ

| Sign in v<br>passwor<br>Email or f | vith your email or phone number and<br>d<br>Phone number |
|------------------------------------|----------------------------------------------------------|
| Email o                            | r Phone number                                           |
| Password                           | 1                                                        |
| Passwo                             | ord                                                      |
| Forgot yo                          | ur password?                                             |
|                                    | Sign in                                                  |
|                                    | Need an account? Sign up                                 |
|                                    |                                                          |
|                                    | Login Screen                                             |

|                      | Test alert                                        | •                 |         |          |
|----------------------|---------------------------------------------------|-------------------|---------|----------|
|                      | My Students                                       | Tallact Rotting . |         |          |
|                      | AMANDA                                            | Add Student       |         |          |
| lathan Westfall      |                                                   |                   |         |          |
| vier School District | O No scan produble                                | Student ID        | 2 Found | 3 Summar |
| My Students          | 3 Public                                          |                   |         | 0        |
| Bus Location         | 292 W DELAVAN AV, DUFTALO, NY 14213               | Chudent ID        |         |          |
| Message Center       |                                                   | Student ID        |         |          |
| Forms                |                                                   |                   |         |          |
| Change District 🔍 🛩  |                                                   |                   |         |          |
|                      |                                                   |                   |         |          |
| Change Language 🗸 🗸  |                                                   |                   |         |          |
| Help Videos          |                                                   |                   |         |          |
| Release Notes        |                                                   |                   |         |          |
| Submit Feedback      | Tyler School District                             | Cancel            |         | Ne       |
| Logaut               | 11 Cornell Ave Latham NY 12110                    |                   |         |          |
| About                | © 2023 - Tyler Technologies. All rights reserved. |                   |         |          |

- 8. የተማሪ ልንክን ከሌላ ሰው *ጋ*ር ለማጋራት፣ ተማሪ ይምረጡ እና **Share** አጋራ የሚለውን ቁልፍ ይጫኑ።
- 9. ማጋራት የሚፈልጉትን ሰው ኢሜይል ያስገቡ። ያ ሰው በቀጥታ ከተጋሩ ተማሪ(ዎች) ጋር የሚያገናኝ የማረጋገጫ ኢሜይል ይደርሳቸዋል። ተቀባዮች የተማሪውን መረጃ ለማግኘት አስቀድመው ካላደረጉት በMy Ride K-12 መመዝንብ አለባቸው።

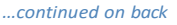

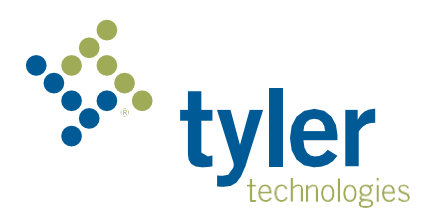

## የMy Ride K-12 ምባይል መተግበሪያን እንዴት ማግኘት እንደሚቻል

- 1. My Ride K-12ን ከንግል ፐሌይ ስቶር ወይም ከአፕል አፕ ስቶር ያውርዱ።
- 2. የመተግበሪያው ጭነት ከተጠናቀቀ በኋላ My Ride K-12 ን ይክፈቱ።
- 3. የትምህርት ቤት ዲስትሪክትዎን ለማግኘት ሲጠየቁ፣ ልጅዎ የሚማርበትን የትምህርት ቤት ስም ይፈልጉ። እርዳታ ከፈለጉ፣ እባክዎን የትምህርት ቤቱን ድስትርክት ያነጋግሩ።
- 4. Once you have selected your district, you will proceed to the login page. If you do not already have a registered email, click **Register**. ድስትርስትዎን ከመረጡ በኋላ ወደ መግቢያ ገጹ ይቀጥላሉ. የተመዘገበ ኢሜል ክሌላዎት ይመዝገቡ (Register)የሚለውን ጠቅ ያድርጉ
- 5. ለመመዝንብ የኢሜል አድራሻዎን፣ የይለፍ ,ቃልዎን እና ስምዎን ያስንቡ።
- 6. ከተመዘገቡ በኋላ የጣረጋገጫ ኢሜይል ይደርስዎታል. በMy Ride K-12 ድረገጽ በኩል መመዝገብዎን ለማረጋገጥ በኢሜልዎ ውስጥ ያለውን ልንክ ይክፈቱ።
- 7. ይግቡ፣ ከዚያ ወደ My Students በመሄድ እና + የሚለውን ቁልፍ በመምረጥ ተማሪ ያግኙ። ይህ የተማሪ አክል Add Student ስክሪን ያሳያል።
- 8. ተማሪዎን ለማግኘት በዲስትሪክትዎ የሚፈልገውን ልዩ መረጃ ያስገቡ። ተጨማሪ ተማሪዎችን ለመጨመር ይህን እርምጃ ይድገሙት። እርዳታ ከፈለኑ፣ እባክዎን የትምህርት ቤቱን ድስትርክት ያነጋግሩ።
- 9. አንኤ ተማሪዉን ካንኙት በኋላ ሁሉንም ተዛማጅ የመጓጓዣ መረጃዎችን ለማየት የተማሪውን ፕሮፋይል ይክፈቱ ።
- 10. የተማሪዉን ልንክ ከሌላ ሰው , ጋር ለማጋራት የማጋራት ቁልፍን Share የሚለዉን ይጫኑ
- 11. ማጋራት የሚቆልጉትን ሰው ኢሜይል ያስገቡ። ያ ሰው በቀጥታ ከተጋሩ ተማሪ(ዎች) ጋር የሚያገናኝ የማረጋገጫ ኢሜይል ይደርሳቸዋል። ተቀባዮች የተማሪውን መረጃ ለማግኘት አስቀድመው ካላደረጉት በMy Ride K-12 መመዝንብ አለባቸው
- 12. መሳሪያዎ የቅርብ ጊዜውን የመተግበሪያውን ስሪት እየሰራ መሆኑን ለማረጋገጥ ዝማኔዎችን በየጊዜው ያረጋግጡ።
- 13. የዲስትሪክት ማሳወቂያዎችን ለመቀበል ወደ መተማበሪያው እንደነቡ ይቆዩ፣ መተማበሪያው በንቃት እየሰራ ባይሆንም እንኳ።

| = 🐝 My Ride K-12              |  |
|-------------------------------|--|
| Select District               |  |
| Type the name of the district |  |
| Find Your District            |  |

| tyler<br>technologies                                   |   |
|---------------------------------------------------------|---|
| Sign in with your email or phone number<br>and password |   |
| Email or Phone number                                   |   |
| Email or Phone number                                   |   |
| Password                                                |   |
| Password                                                |   |
| Forgot your password?                                   |   |
| Sign in                                                 | ľ |
| Need an account? Sign up                                | 1 |

App Login Screen

tyler technologies

የዲስትሪክቱን የትራንስፖርት ክፍል ያነጋግሩ።

© 2024 Tyler Technologie Empowering people who serve the public